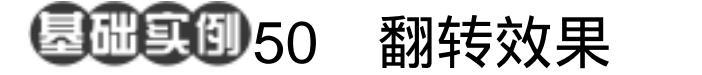

- 目的:制作如图 50.1 所示的动态按钮效果。
- 要点:ImageReady 的强大网页制作功能不 仅体现在动画之多上,更体现在动态 按钮的制作上,它自身可以方便的对 按钮各种翻转效果进行编辑,还自带 了多种样式供设计者直接使用。本例 主要应用 Ellipse Tool、Button-Purple 样式、Create rollover state 操作、Slice Tool 等工具完成。

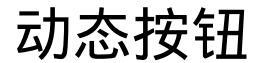

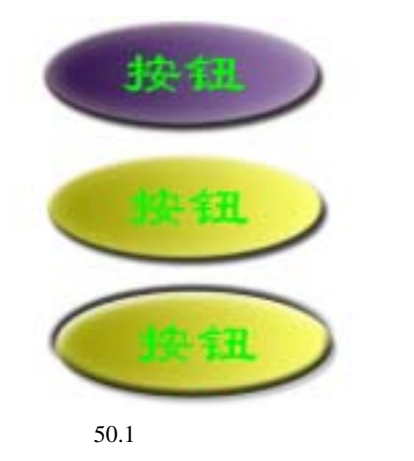

## 操作步骤

1. 打开 ImageReady 软件,选择 File | New 命令,打开 New 对话框,在其中设置 Width 为 340 pixels, Height 为 240 pixels, Contents of First Layer 选择为 White,点击 OK 按钮确认建立一幅动画图像文件。

2 - Charles - Charles

2.在工具箱中选择 Ellipse Tool,在图 像中间拖移出一个椭圆形图像,如图 50.2 所示。

①注意: Ellipse Tool(椭圆形工具)属于 形状工具,使用之后在 Layers 面板会自动 生成新的 Shape 图层。

3. 下面为新形状图层添加样式,选择 Styles 面板,在其中选择 Button-Purple 按钮, 如图 50.3 所示,将该样式添加到椭圆形图 像中,得到按钮雏形。

4.接下来就开始为按钮添加翻转效果。 选择 Rollovers 面板,在其中点击下方的 Create rollover state 按钮,在面板中添加一

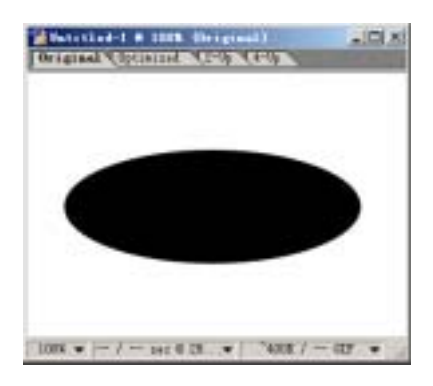

图 50.2 添加椭圆形形状

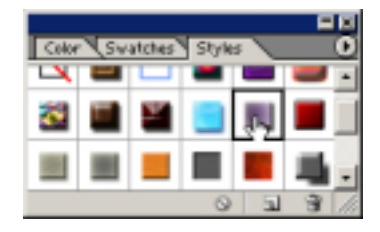

图 50.3 选择应用样式

## 第十一篇 制作网页素材

个翻转状态,如图 50.4 所示,生成乐 Over State 翻转状态。

●说明:翻转状态是指按钮响应不同鼠标 事件时的状态效果,包括 Normal(平常)、 Over(覆盖)、Down(按下)、Click(点 击)、Up(抬起)Out(移出)等等。本例 中将使用最常用的 Over 和 Down 状态进行 编辑,其余读者可以自行尝试。

5.对 Over State 进行编辑,首先要回 到 Layers 面板,点击形状图层右侧的小三 角图标,会在下方弹出所有的图层样式选 项,在其中双击 Color Overlay(颜色覆盖) 选项,然后在 Layer Option 面板中将 Color 设为黄色,得到如图 50.5 所示的效果。

6.下面再到 Rollovers 面板,同样点击 在其中点击下方的 Create rollover state 按 钮,在面板中添加下一个翻转状态,系统会 自动生成 Down State 翻转状态。

7.回到 Layers 面板中,在形状图层的 众多图层样式选项中双击 Bevel and Emboss (斜面与浮雕),然后在 Layer Option 面板 中修改图层样式选项的属性参数,在其中选 择 Pillow Emboss,并将 Size 设为 20,不改 变其他参数,按 Enter 键确认,得到如图 50.6 所示的效果。

8.为了更好的实现按钮的效果,需要 为它确定合适的热区,选择工具箱上的 Slice Tool(切片工具),在图中建立如图 50.7 所 示的切片,其中切片3包含所有的按钮图 像,系统会自动将其作为按钮的热区。 说明:热区就是能够感应鼠标事件的区 域,如不做切片编辑,则整幅图像都被认为 是一个切片,即全部为热区。

9. 选择 Normal 翻转状态, 然后选择

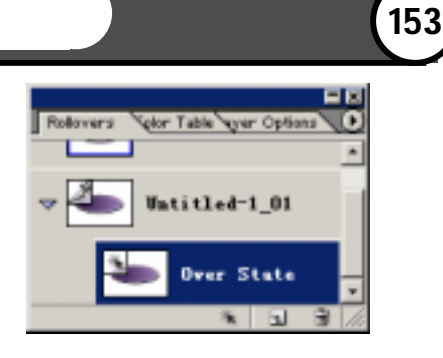

图 50.4 添加翻转状态

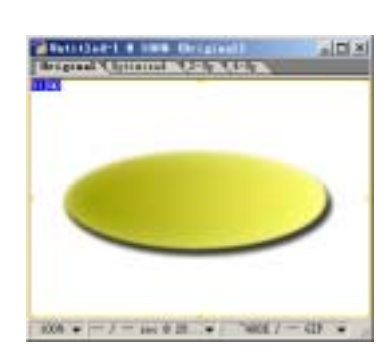

图 50.5 编辑 Over 状态

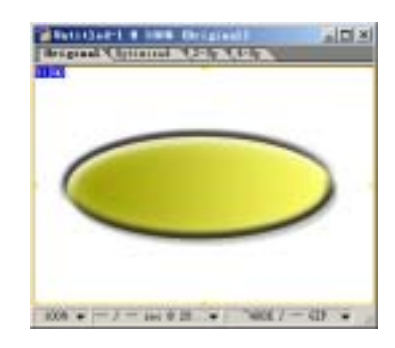

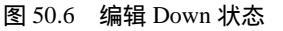

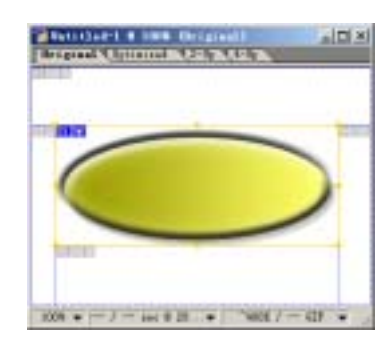

图 50.7 建立切片

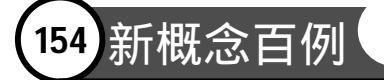

工具箱上的 Tpye Tool,选择合适属性在图 像中添加"按钮"两个字,如图 50.8 所示。 10.点击工具箱上的 为按钮,即可以预览 制作出的动态按钮效果了,使用 Optimized 标签可以预览优化后的效果,再选择 File | Save Optimized As 命令就可以将文件 存储为 html 格式的网页按钮了。

## 入门 · 创作 · 提高 Photoshop7.0

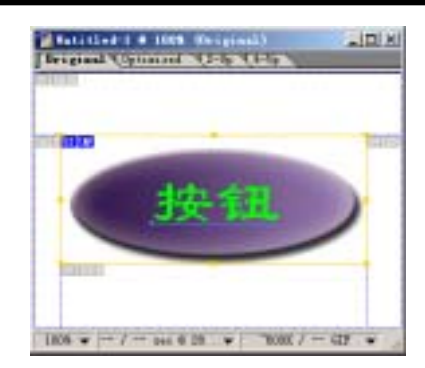

图 50.8 添加文字